In order to setup Outlook to connect to Gmail do the following:

a. Download and run **Outlook Connector for Google Users** from: http://www.wou.edu/ucs/google\_apps\_tips.php#clients

b. Enter your username followed by @mail.wou.edu into the Email address box (e.g. TestUser@mail.wou.edu) and your pawprint password. Click Continue

| Please sign-in to Google Apps Sync |   |
|------------------------------------|---|
| Google <sup>-</sup>                | D |
| Sign in with your Google Account.  |   |
| Email address:                     |   |
| TestUser@mail.wou.edu              |   |
| Do you have a Google password?     |   |
| 🔘 No, help me sign-in.             |   |
| Yes, I have a password:            |   |
| ••••••                             |   |
| Remember me                        |   |
|                                    |   |
| Continue Cancel                    |   |

## c. Click Create Profile

| Set Up Google Apps Sync for Microsoft Outlook®                                                                                                    |                                     |  |
|----------------------------------------------------------------------------------------------------|-------------------------------------|--|
| Create a Google Apps profile in Microsoft Outlook®                                                                                                    |                                     |  |
| Import data from an existing profile                                                                                                    |                                     |  |
| October 2010                                                                                                    | ·                                   |  |
| Email messages                                                                                                    | ✓ Contacts                          |  |
| ✓ Deleted messages                                                                                                    | ✓ Calendars                         |  |
| Junk email                                                                                                    | ✓ Notes, journal entries, and tasks |  |
| If you uncheck this option, you can import your data later.<br>Learn more<br>Send crash reports and usage statistics to Google<br>Help make Google Apps Sync better by automatically sending usage statistics and crash reports to<br>Google.<br>Learn more |                                     |  |
| Show advanced settings                                                                                                    | Create profile                      |  |

d. Open Outlook and confirm that your mail is downloading